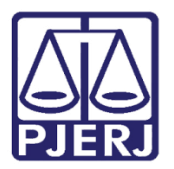

Dica de Sistema

# Distribuição Manual de Processos

Distribuidores, Serviços de Distribuição, Plantões e Juizados

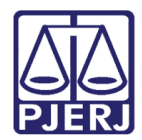

## SUMÁRIO

| 1. | Introdução                                      | . 3 |
|----|-------------------------------------------------|-----|
| 2. | Como Imprimir a Etiqueta de Distribuição Manual | . 4 |
| 3. | Como Fazer a Distribuição Manual                | . 5 |

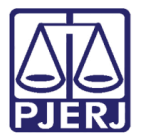

## Distribuição Manual de Processos

### 1. Introdução

Esta dica tem o intuito de demonstrar o procedimento de Distribuição Manual no sistema DCP para Órgãos que realizam Distribuição no Sistema (Serviços de Distribuição, Distribuidores Oficializados, Juizados Cíveis, Criminais e de Violência Doméstica).

Os usuários destas serventias devem realizar, todo início de ano, a impressão das Etiquetas de Distribuição Manual.

Estas etiquetas servem para serem utilizadas durante períodos de parada do sistema por qualquer motivo, queda da rede de dados, queda da rede elétrica etc., sempre que houver uma questão emergencial.

Após o retorno do Sistema, as serventias (inclusive plantões) deverão encaminhar a inicial ao Serviço de Distribuição ou ao Cartório do Juizado competente para que o mesmo realize a Distribuição Dirigida com a mesma numeração que consta da etiqueta.

#### Observação:

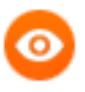

OBSERVAÇÃO: Essas etiquetas também devem ser impressas pelos funcionários que irão trabalhar nos plantões judiciários, pois existe a possibilidade de o sistema não funcionar durante o período do plantão e é obrigatória a feitura e encaminhamento de Mandados de Prisão e Alvarás de Soltura com a numeração CNJ do Processo para a Polinter.

Todas as iniciais que derem entrada nos plantões e serviços de distribuição e, por qualquer motivo não puderem ser imediatamente distribuídas dentro do sistema DCP, deverão estar com uma etiqueta de numeração manual colada na petição inicial para serem encaminhadas ao Cartório.

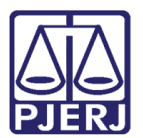

## 2. Como Imprimir a Etiqueta de Distribuição Manual

Clique no Menu Impresão – Etiquetas – Distribuição Manual.

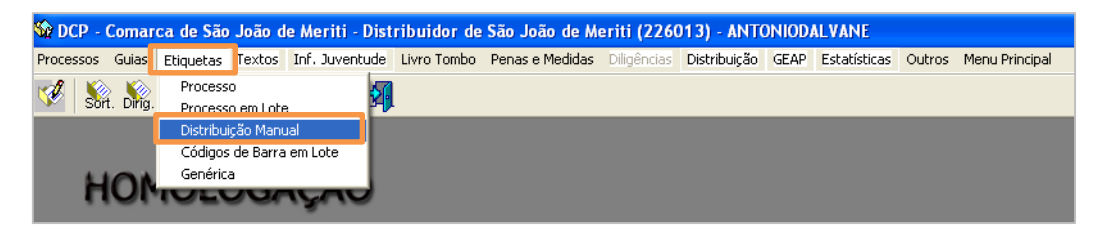

Figura 1 – Menu Distribuição Manual.

O Sistema abrirá a tela abaixo. Escolha o **Tipo de Etiqueta** que tem em seu poder: "Pequena", "Média" ou "Grande". Coloque a quantidade de números de processos que deseja imprimir.

| 🏫 Impressão de Etiquetas para Distribuição Manual 🛛 🔀                                                                                                    |                                                |  |  |  |  |  |  |
|----------------------------------------------------------------------------------------------------|------------------------------------------------|--|--|--|--|--|--|
| Tipo de Impressão         Testar Impressão         Tipo de Etiqueta:         Pequena - 1 coluna de 12 etiquetas         Quant. de Processos:         2016         Destino         C         Tela         Impressora | <u>Q</u> k<br><u>C</u> ancelar<br>Sai <u>r</u> |  |  |  |  |  |  |
| OKI MC780(PCL) em Ne01:                                                                                                    | Impressora                                     |  |  |  |  |  |  |

Figura 2 – Impressão de Etiquetas.

As etiquetas serão impressas apenas com a numeração do processo, que ficará reservada.

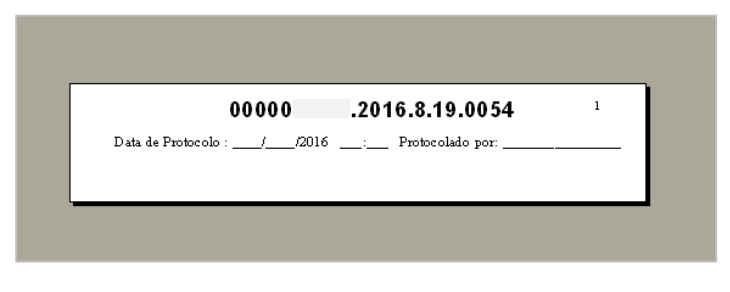

Figura 3 – Etiqueta a ser impressa.

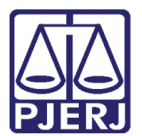

## 3. Como Fazer a Distribuição Manual

Para acessar, clique em Impressão – Distribuição – Manual.

| 🍄 DCP - Comarca de São João de Meriti - D               | istribuidor de São      | o João de Meriti          | (226013) - ANTO              | NODALVAN  | ٩E             |                |             |         |                |
|---------------------------------------------------------|-------------------------|---------------------------|------------------------------|-----------|----------------|----------------|-------------|---------|----------------|
| Processo Penas e Medidas <u>C</u> onsulta Indisp. de Be | ns Envio Eletrônico     | Medidas <u>S</u> igilosas | Infância e <u>J</u> uventude | Impressão | <u>M</u> alote | <u>O</u> utros | Utilitários | Janelas | Aju <u>d</u> a |
| Autuação de Processos                                   | 7                       |                           |                              |           |                |                |             |         |                |
| Distribuição 🕨 🕨                                        | Por <u>S</u> orteio     |                           |                              |           |                |                |             |         |                |
| R <u>e</u> distribuição                                 | Dirigida                |                           |                              |           |                |                |             |         |                |
| Cadastramento de Processos <u>A</u> ntigos              | Por Dependência         |                           |                              |           |                |                |             |         |                |
| Atualização da Data de <u>D</u> istribuição             | Manual                  |                           | -                            |           |                |                |             |         |                |
|                                                         | Processo <u>A</u> ntigo |                           |                              |           |                |                |             |         |                |
| Anotações de Juizados Especiais                         | Dívida Ativa / Fazer    | nda Pública Em Lote       |                              |           |                |                |             |         |                |
| Alteração                                               |                         |                           | _                            |           |                |                |             |         |                |
| Metas do CNJ 🔸                                          |                         |                           |                              |           |                |                |             |         |                |
| Andamento                                               |                         |                           |                              |           |                |                |             |         |                |
| Audiências •                                            |                         |                           |                              |           |                |                |             |         |                |
| Diligências 🕨                                           |                         |                           |                              |           |                |                |             |         |                |
| Ocorrências de Documento                                |                         |                           |                              |           |                |                |             |         |                |
| Petição 🕨                                               |                         |                           |                              |           |                |                |             |         |                |
| Prisões Provisórias                                     |                         |                           |                              |           |                |                |             |         |                |
| Internações Provisórias                                 |                         |                           |                              |           |                |                |             |         |                |
| Cadastro Impedimento e Suspeição                        |                         |                           |                              |           |                |                |             |         |                |
| Processo Secundário                                     |                         |                           |                              |           |                |                |             |         |                |
| Desmembramento de Processo                              |                         |                           |                              |           |                |                |             |         |                |
| Remembramento de Pr <u>o</u> cesso                      |                         |                           |                              |           |                |                |             |         |                |
| Baixa, Exclusão e Cancelamento de Processo 🔹 🕨          |                         |                           |                              |           |                |                |             |         |                |
| Baixa, Exclusão e Desbloqueio de Personagens 🔸          |                         |                           |                              |           |                |                |             |         |                |
| Documentos do Inventário                                |                         |                           |                              |           |                |                |             |         |                |
| Conversão entre Processo e Inquérito                    |                         |                           |                              |           |                |                |             |         |                |
| Processo Eletrônico                                     |                         |                           |                              |           |                |                |             |         |                |
| Sair                                                    |                         |                           |                              |           |                |                |             |         |                |
|                                                         |                         |                           |                              |           |                |                |             |         |                |

#### Figura 4 – Menus Impressão – Distribuição – Manual.

Inclua no campo Processo o mesmo número que consta na etiqueta manual.

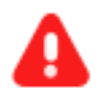

**ATENÇÃO:** Como o número pode ser de outra Comarca, é importante digitar o número todo.

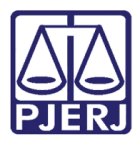

Para isso, após digitar a primeira parte do Número (antes do ano) aperte o F4 do teclado para que o sistema leve o mouse para o segundo campo onde seja possível digitar todo o restante do número.

| 🖪 Distribuiçã | o Manual       |             |
|---------------|----------------|-------------|
| Processo:     | 2016.8.19.0008 |             |
| Vara:         | • ?            | Cartório:   |
|               |                | Proc. de Or |

Figura 5 – Preenchimento do processo.

Escolha a vara e o cartório para onde o processo deverá ser encaminhado, lembrando que, havendo mais de um Cartório com a competência do processo, esta distribuição deverá ter sido feita previa e manualmente, junto ao Juiz Responsável pela Distribuição na Comarca.

| 🗈 Distribuiçã     | io Manual                                                                                                    | - • •            |
|-------------------|----------------------------------------------------------------------------------------------------|------------------|
| Processo:         | 2016.8.19.0001                                                                                                    | <u>G</u> ravar   |
| Vara:             | Cartório:                                                                                                    | <u>C</u> ancelar |
|                   | Vara da Infância, da Juventude e do Proc. de Origem: - 2016.8.19.0008                                                         | Sair             |
|                   | 1º Vara Criminal                                                                                                    |                  |
| Dadaa Rác         | 2ª Vara Cível                                                                                                    |                  |
| Dauos <u>D</u> as |                                                                                                    | l .              |
| Dt. Distribui     | 3º Vara Cível                                                                                                    | Petição Inicial  |
| Competêr          | 3º Vara de Família ? 🔽 Exibir também assuntos genéricos                                                                       |                  |
| Assu              | nto:                                                                                                    |                  |
| Cla               | sse: 🔹 🤁 ? 🔛                                                                                                    |                  |
| Descrição<br>Assu | o do<br>nto:                                                                                                    |                  |
|                   | Prior. port. doença grave                                                                                                    |                  |
|                   | Pedido de antecipação de tutela                                                                                               |                  |
|                   | Segredo de Justiça                                                                                                    |                  |
|                   | Prioridade do idoso Priori. defic. física ou mental ☐ Ministério Público Priori. defic. física ou mental ☐ Ministério Público |                  |
|                   | Processo urgente I Denuncia a lide                                                                                            |                  |
| Pro               | jeto:                                                                                                    |                  |
| Valor da Ca       | Monda: B\$                                                                                                    |                  |
|                   |                                                                                                    |                  |
|                   |                                                                                                    |                  |
|                   |                                                                                                    |                  |
|                   |                                                                                                    |                  |
|                   |                                                                                                    |                  |
|                   | 2                                                                                                    | 3                |

Figura 6 – Seleção de vara e cartório.

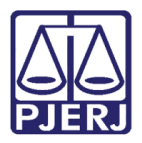

Escolha e digite o restante dos dados, lembrando que, o campo **Dt. Distribuição** deve ser preenchido com a data real de entrada do processo no Judiciário, ou seja, se a inicial foi entregue com o sistema fora do ar e o mesmo só retornou um ou dois dias depois, neste campo deverá ser preenchida uma data retroativa. Apague a data que o sistema traz como *default* e digite a data real.

| 🖻 Distribuição Manual                                                                                                    |                  |  |  |  |
|----------------------------------------------------------------------------------------------------|------------------|--|--|--|
| Processo: 2016.8.19.0001                                                                                                    | <u>G</u> ravar   |  |  |  |
| Vara: Cartório:                                                                                                    | <u>C</u> ancelar |  |  |  |
| Proc. de Origem: 2016.8.19.0001                                                                                                    | Sair             |  |  |  |
| Dados <u>B</u> ásicos Pers <u>o</u> nagens Carta <u>P</u> recatória Outros <u>D</u> ados O <u>f</u> ício Encam.   GRER <u>J</u> Obs.   A <u>v</u> iso |                  |  |  |  |
| Dt. Distribuição: 17/03/2016                                                                                                    | Petição Inicial  |  |  |  |
| Competência:                                                                                                    |                  |  |  |  |

Figura 7 – Campo Dt. Distribuição.

Preencha o restante dos dados e, ao final clique em Gravar.

O sistema abrirá a tela de **Autenticação de Documento**. Coloque a inicial ou o papel na máquina e autentique com o número do processo.

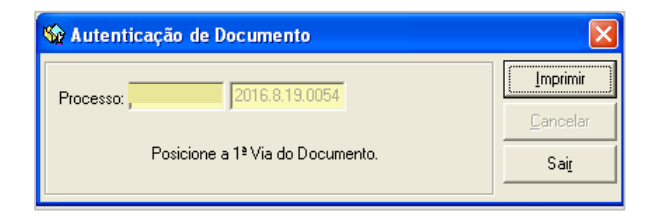

Figura 8 – Autenticação de Documento.

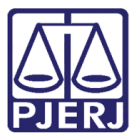

#### Histórico de Versões

| Versão | Data       | Descrição da alteração | Responsável   |
|--------|------------|------------------------|---------------|
| 1.0    | 02/03/2016 | Elaboração da dica     | Maria Eugênia |
|        |            |                        |               |
|        |            |                        |               |
|        |            |                        |               |